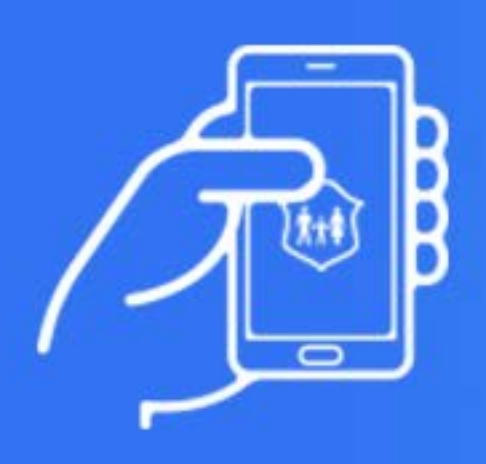

# Manual de usuario Mi sociales PBA

Esta aplicación fue desarrollada por la División Informática de la Superintendencia de Servicios Sociales. El objetivo de este documento es presentarle al usuario una guía básica para el uso de la aplicación '**Mi sociales PBA**'.

Este capital tecnológico le pertenece a todos los afiliados de la Superintendencia, quedando todos los derechos reservados.

## **CONTENIDO**

#### Descarga de la aplicación 3

## Pantalla de inicio y registro 4

Olvidé mi contraseña **5** Registrarse **5** 

#### Menú 6

Inicio 6 Turnos 7 Pagos 9 Resoluciones 10 Trámites 12 Buscador de prestaciones 13 Buscador de medicamentos 14 Mi perfil 15

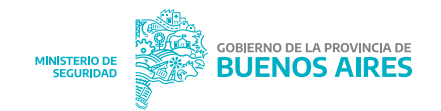

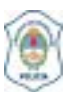

Superintendencia de Servicios Sociales

# Descarga de la aplicación

Podés acceder a la descarga dependiendo de la plataforma que utilizes, ya sea IOS o Android. Escaneá el código y accede a la app, o hacé click (tap en dispositivos móviles) en el ícono según corresponda.

Google Play (Android)

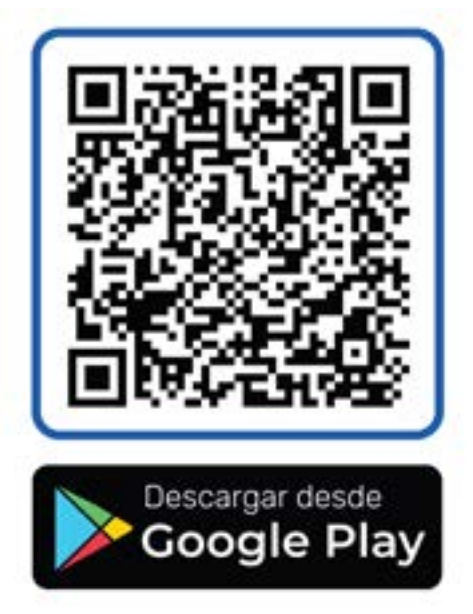

#### App Store (IOS)

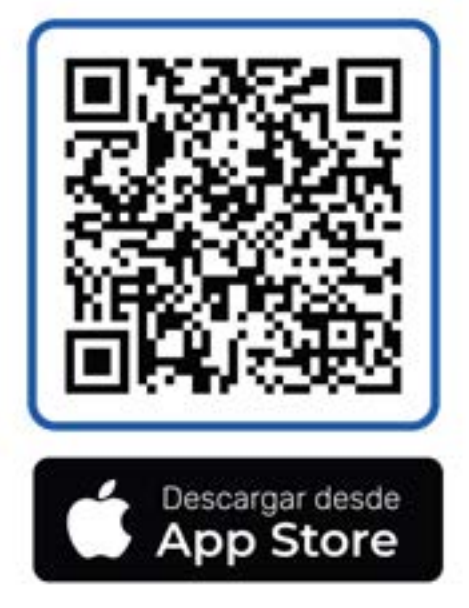

# Pantalla de inicio y registro

Para acceder a la aplicación es necesario estar registrado. Si aún no estan registrados desde la página web de Servicios Sociales (www.sersoc.org.ar), pueden realizarlo desde la app.

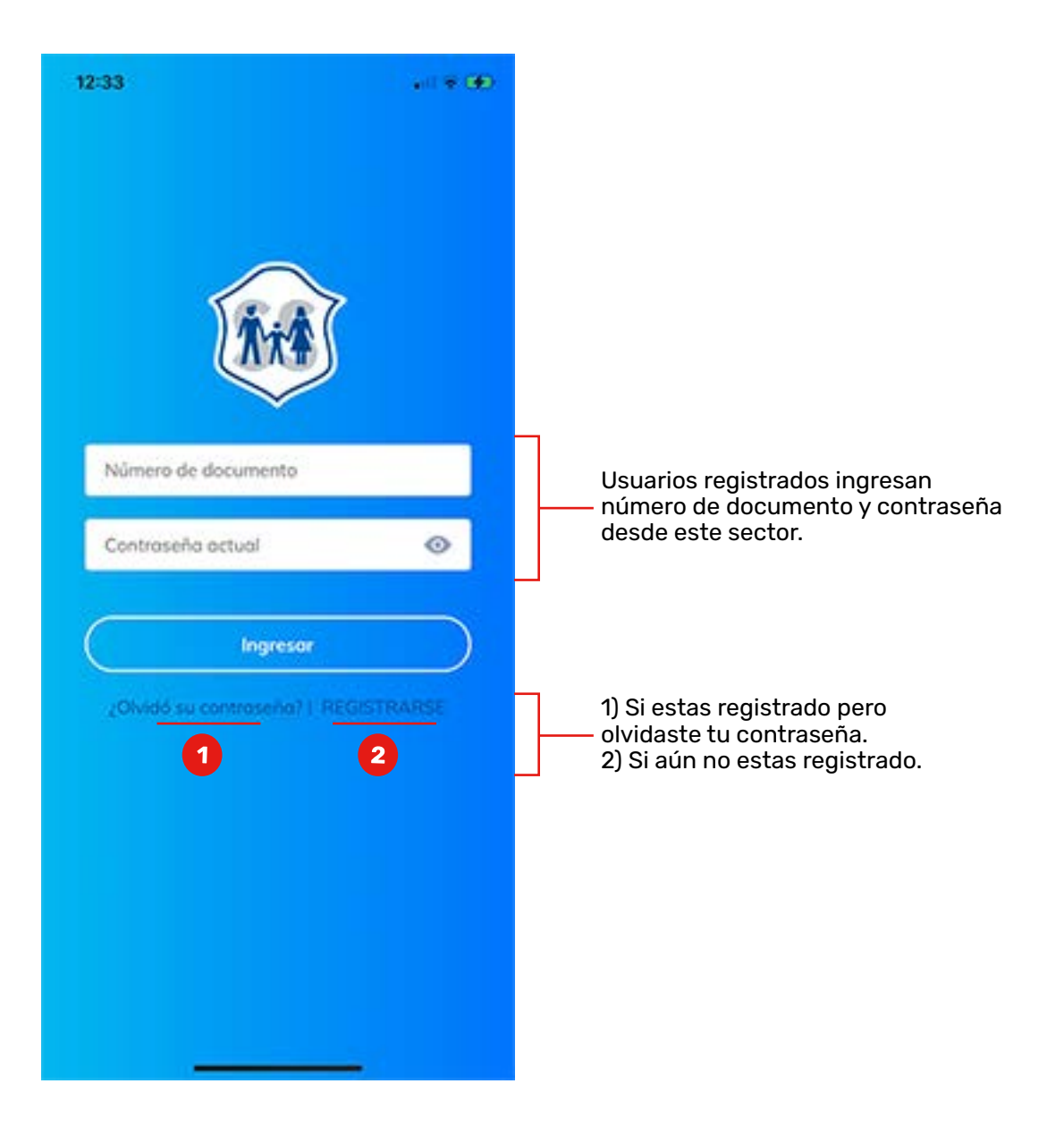

## 1) Olvidé mi contraseña

Seleccioná tu fecha de nacimiento y completá número de documento. Se enviará una contraseña nueva al email con que se realizó el registro.

## 2) Registrarse

Para completar el registro, deberás ingresar DNI, seleccionar fecha de nacimiento y establecer un email que se asociará a tu cuenta.

| 12:33                                                 | ell # 00                | 12:33                                           | el ₹ 00                           |
|-------------------------------------------------------|-------------------------|-------------------------------------------------|-----------------------------------|
| Recuperar cont<br>Si olvidó su contros<br>estos dotos | raseña<br>eño, complete | Registro de<br>Si odin no está<br>complete esto | usuario<br>registrado,<br>cidatos |
|                                                       |                         | DNI                                             |                                   |
| Seleccione su fecha de nacim                          | niento                  | Seleccione su fecho de r<br>Email               | nocimiento                        |
| Número de documento                                   |                         | Registra                                        | rse                               |
| Envior                                                |                         |                                                 |                                   |
|                                                       |                         |                                                 |                                   |
|                                                       |                         |                                                 |                                   |
|                                                       |                         |                                                 |                                   |
|                                                       |                         |                                                 |                                   |

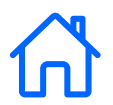

#### Inicio

Todas las opciones del menú y pantalla de bienvenida.

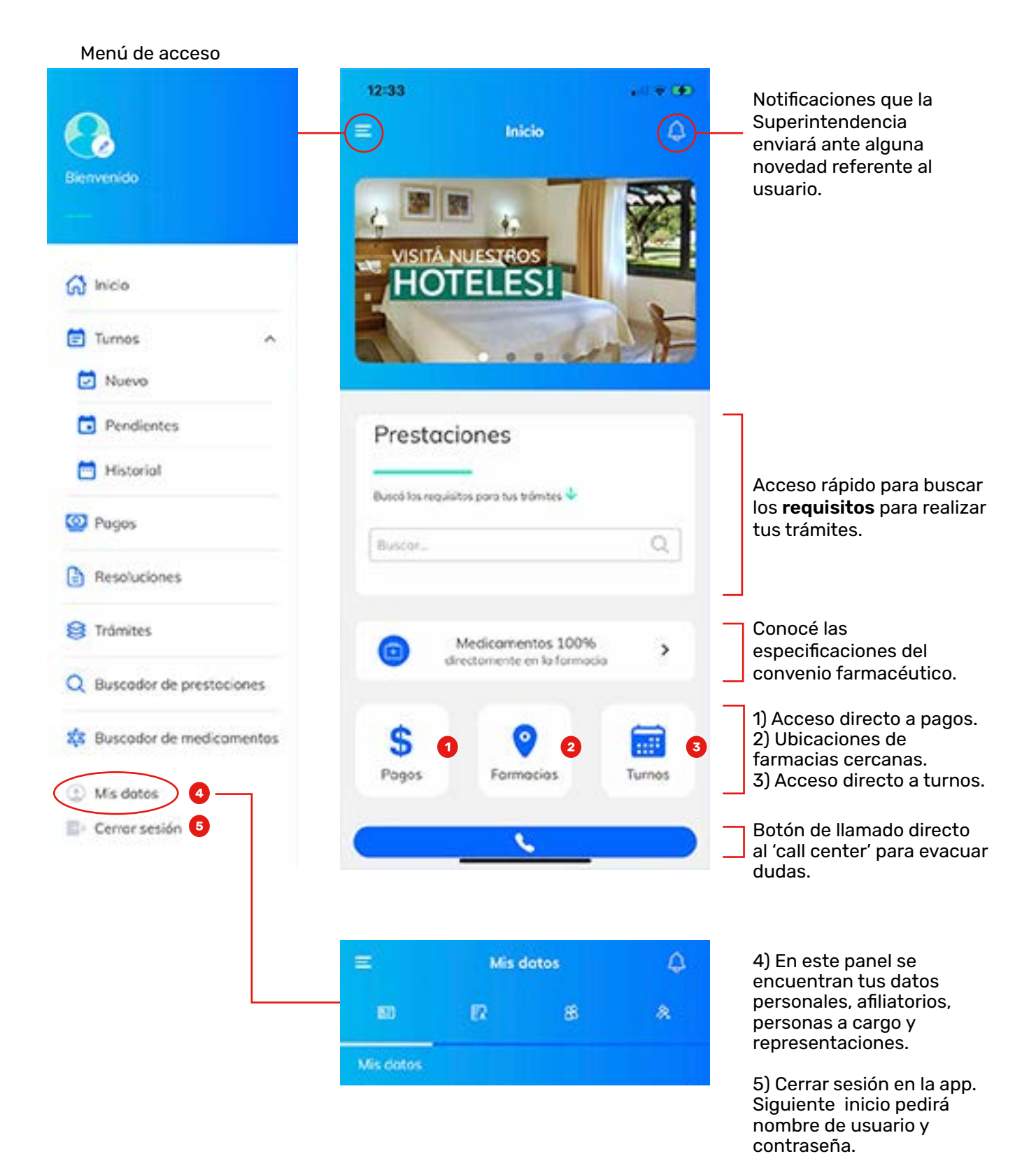

Mi sociales PBA / manual de usuario

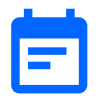

#### Turnos

Si queres que te atiendan en un horario fijo, podes reservar un turno desde la aplicación. Además de consultar los turnos pendientes (**posibilidad de cancelar turno**) y el historial de turnos sacados.

**Paso 1:** selección de sector (relacionado con el domicilio registrado en afiliaciones) y tipo de trámite que deseas realizar.

**Paso 2:** elección de fecha y horario en la que deseas ser atendido.

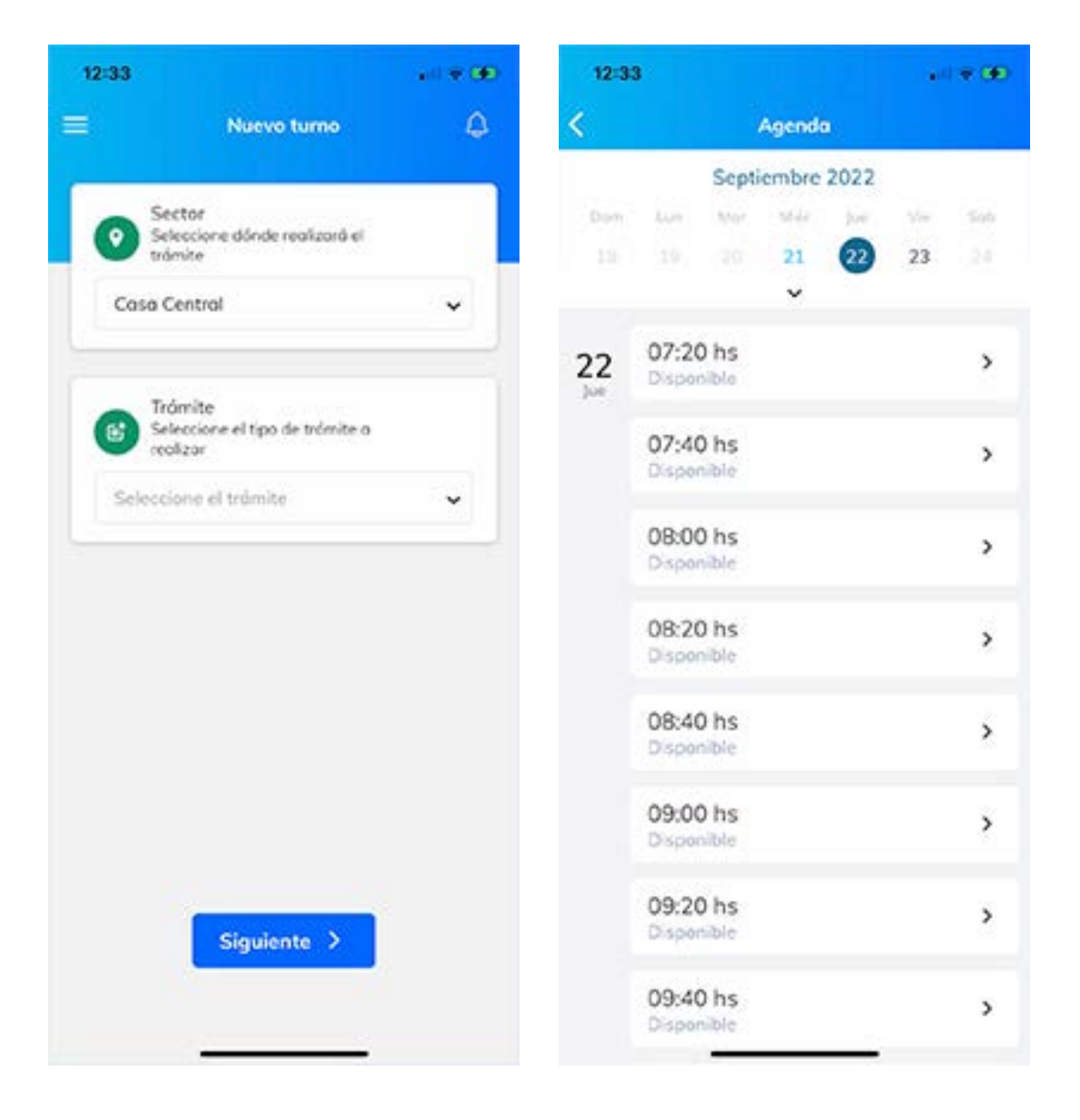

#### Cancelar turnos

Desde el panel e item '**turnos pendientes**' tenés la posibilidad de cancelar un turno sacado previamente.

**Paso 1:** ingresar en turnos pendientes desde el menú y seleccionar el turno a cancelar.

**Paso 2:** apretar en el botón 'cancelar turno' que se encuentra en la parte inferior.

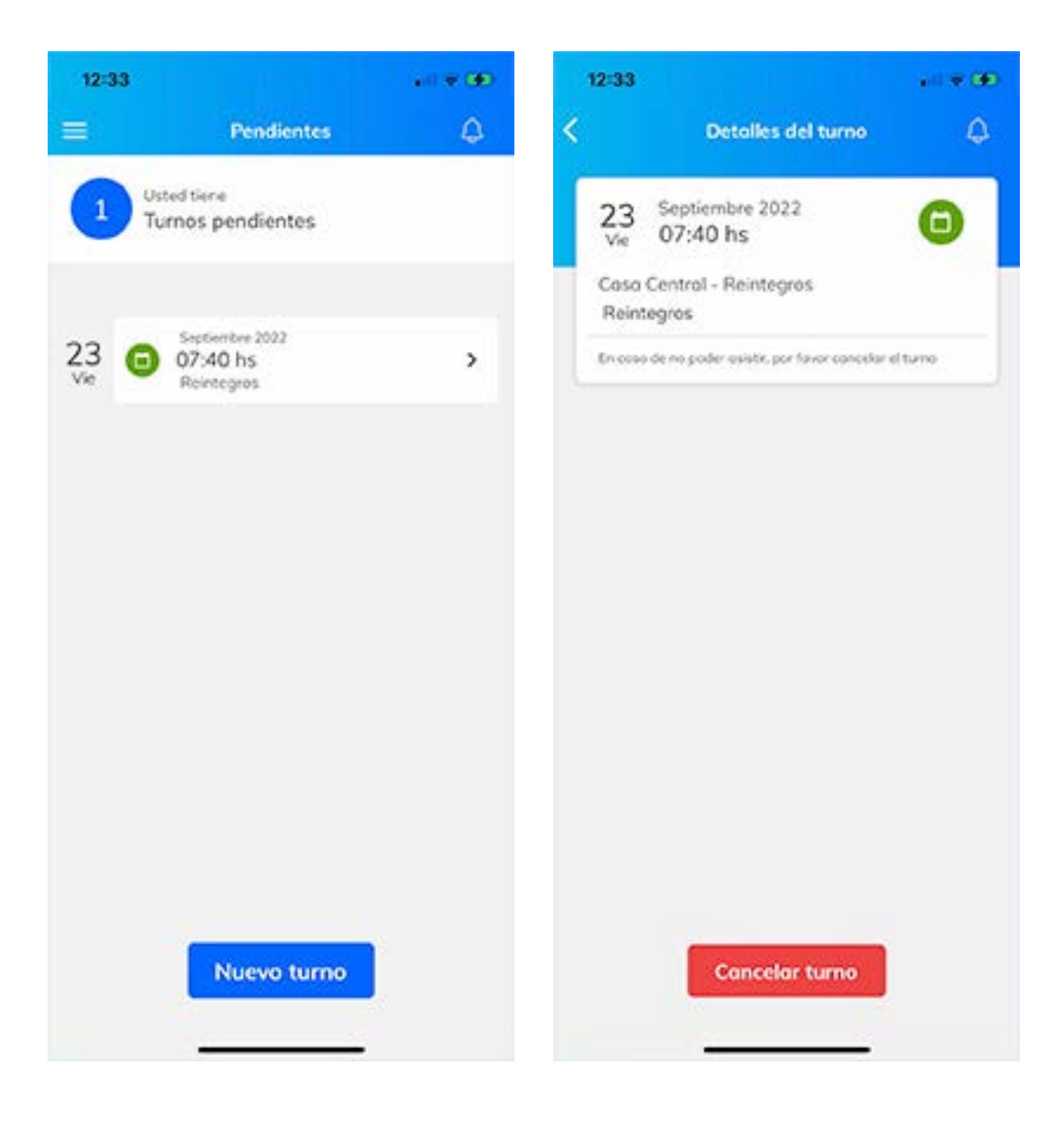

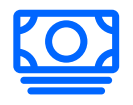

#### Pagos

Toda la información referente a los pagos que la Superintendencia realice. Consultá estado, fecha de pago, número de expediente y más.

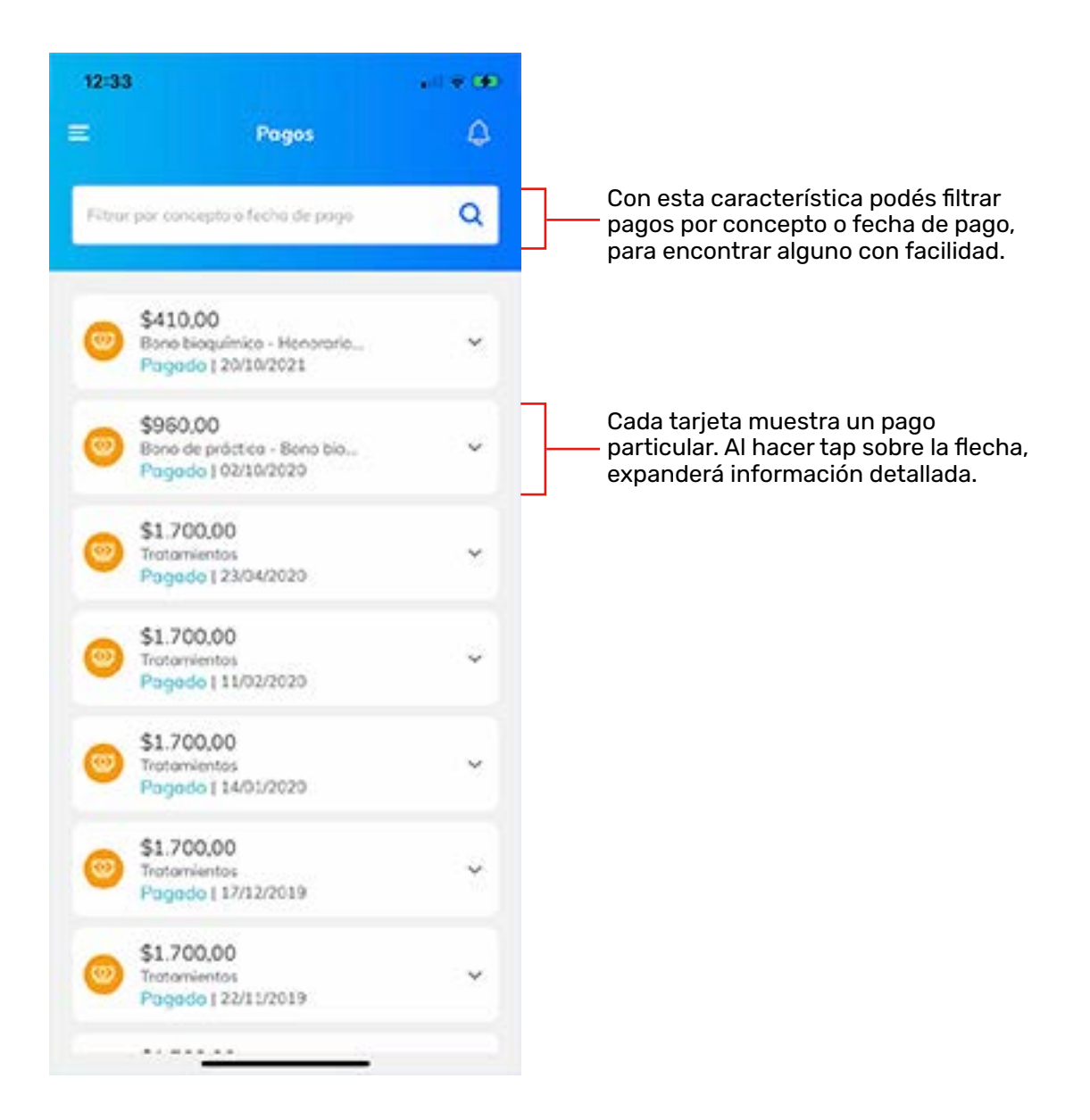

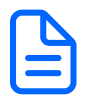

#### **Resoluciones**

Toda la información referente a las resoluciones o disposiciones vigentes, vencidas y más. Ante una nueva resolución firmada, tenes la posibilidad de notificarte en conformidad o disconformidad. Además descargar el archivo de la resolución como copia en pdf.

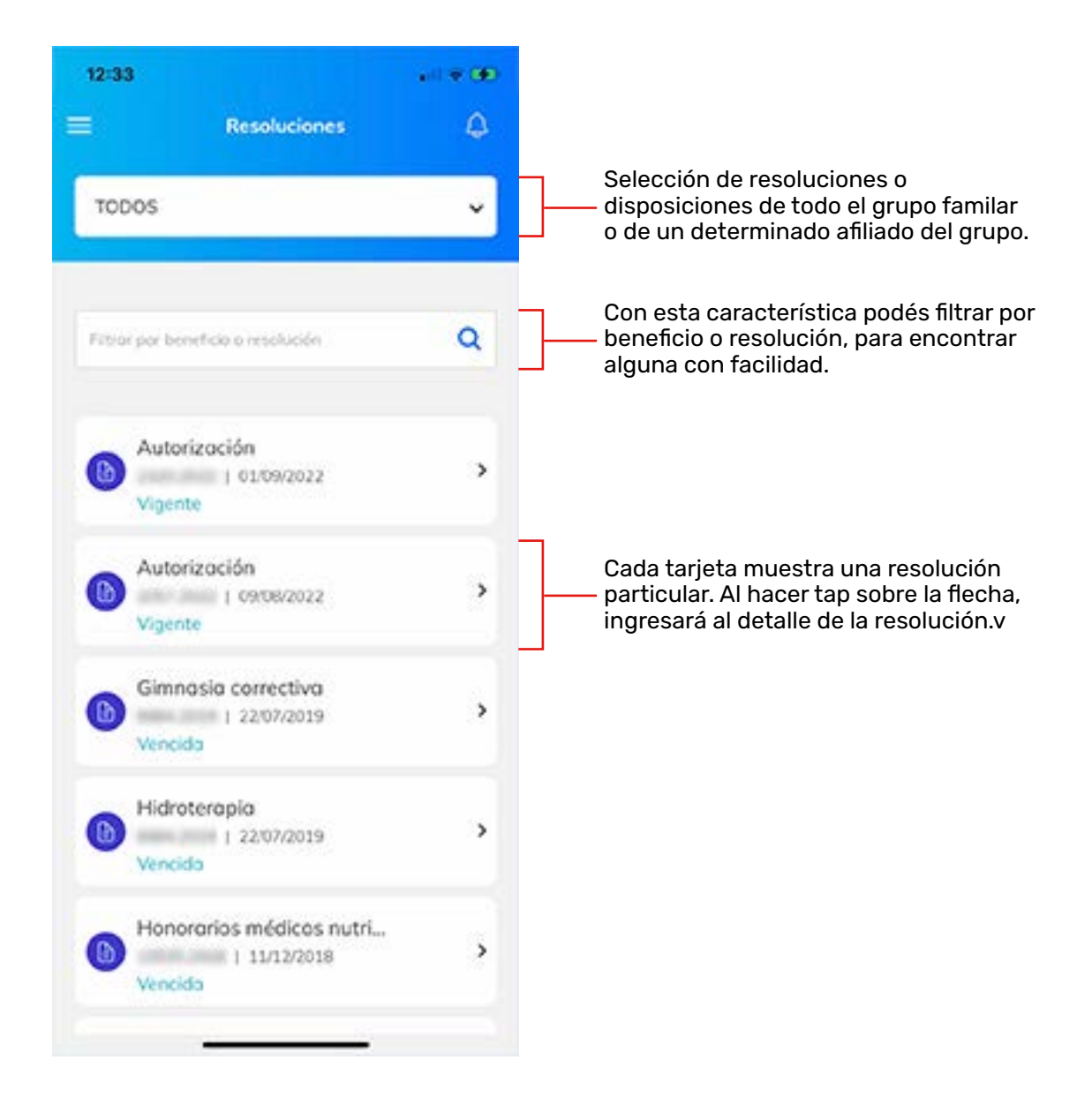

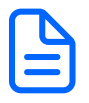

#### Notificarse de una resolución o disposición

Con esta funcionalidad podes notificarte sin moverte de tu casa. En caso de estar en disconformidad, también se abre un espacio para enviar el descargo. De este modo se ahorra tiempo en la resolución de trámites.

**Paso 1:** visualizar la resolución implica notificarse. El sistema preguntará si desea notificarse como primer paso.

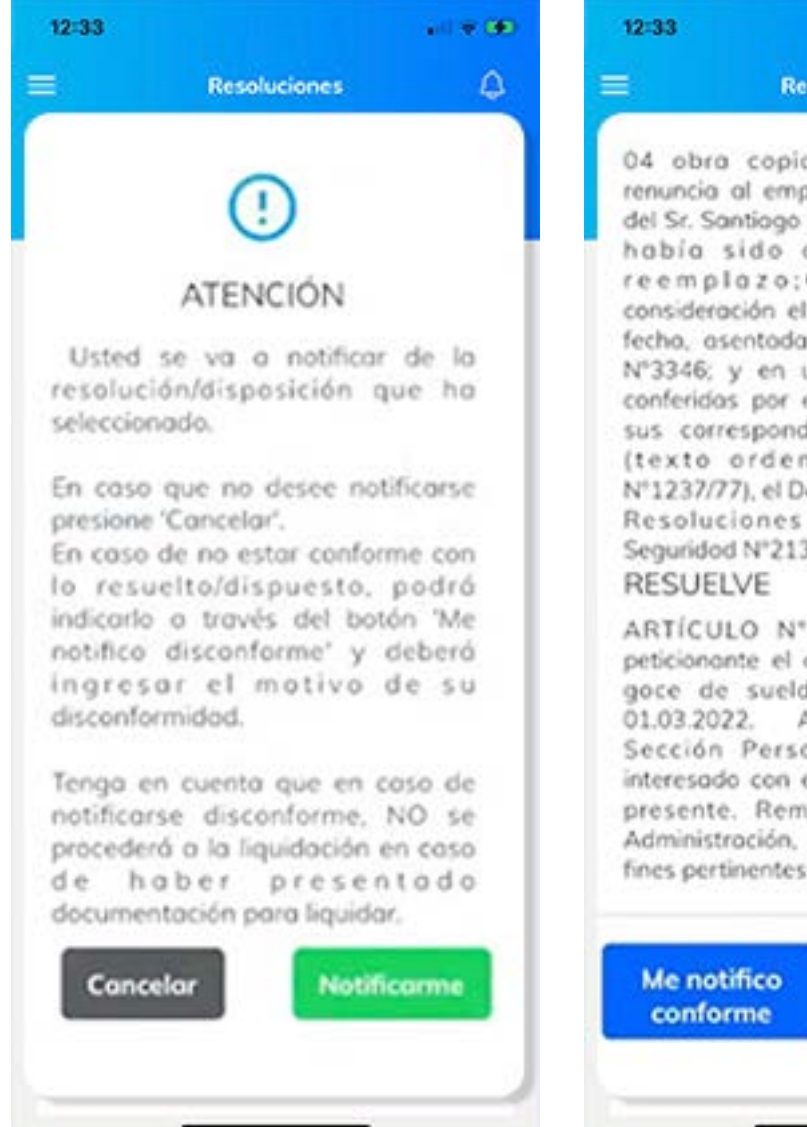

**Paso 2:** selección de conformidad o disconformidad. En el último caso, se deberá hacer el descargo correspondiente.

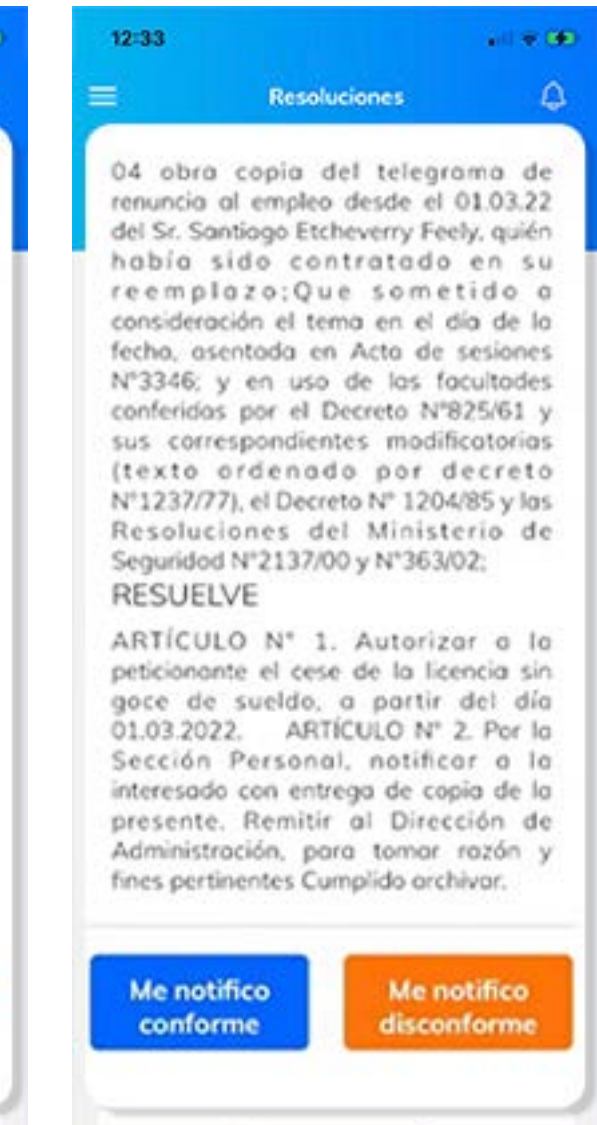

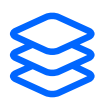

#### Trámites

Toda la información referente a los trámites realizados ya sea del titular o de su grupo familiar.

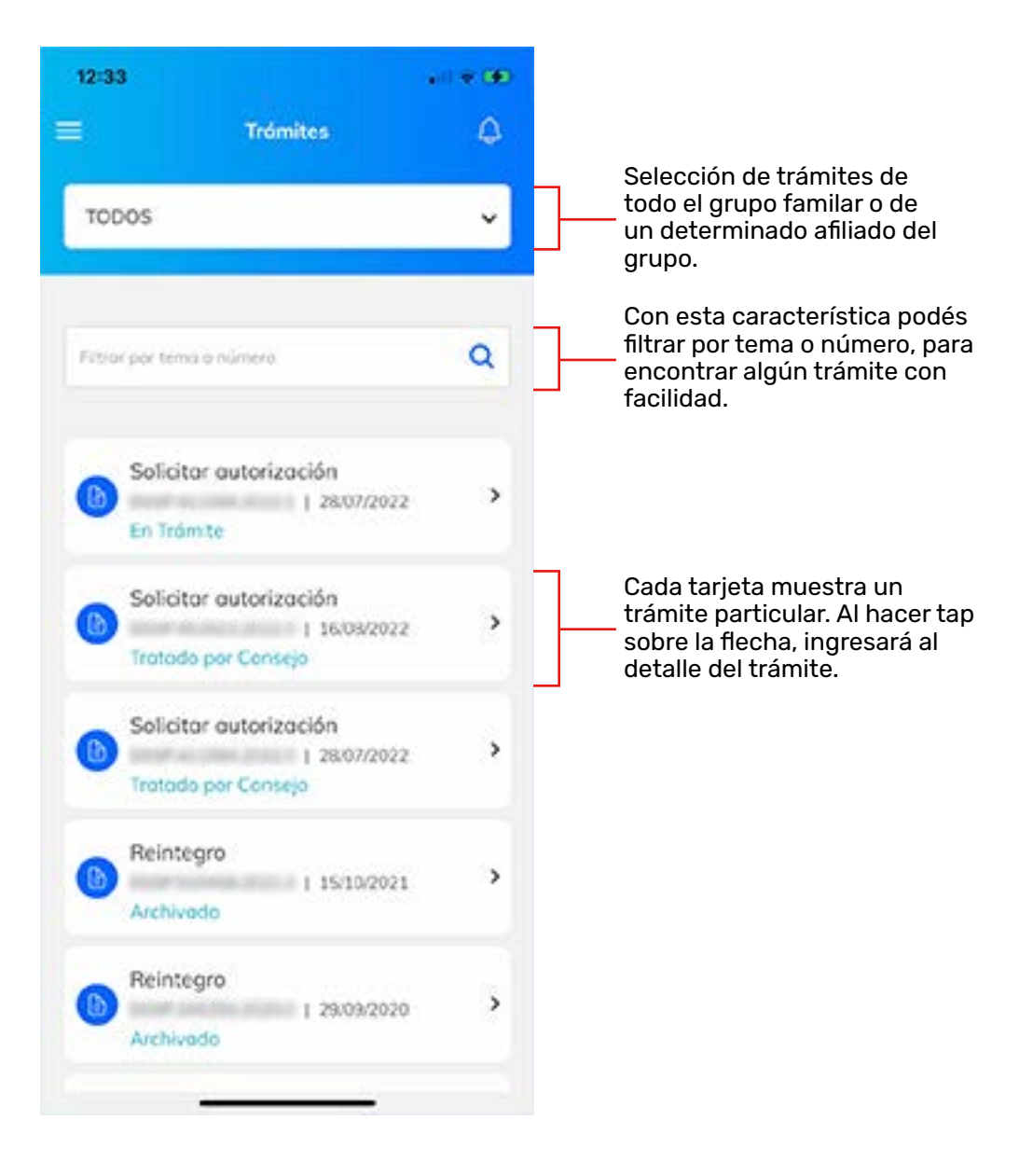

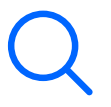

#### **Buscador de prestaciones**

Paso 1: encontrar la prestación por la que

se desea saber información utilizando el

Todos los requisitos para realizar trámites. Además de conocer el monto reconocido como cobertura.

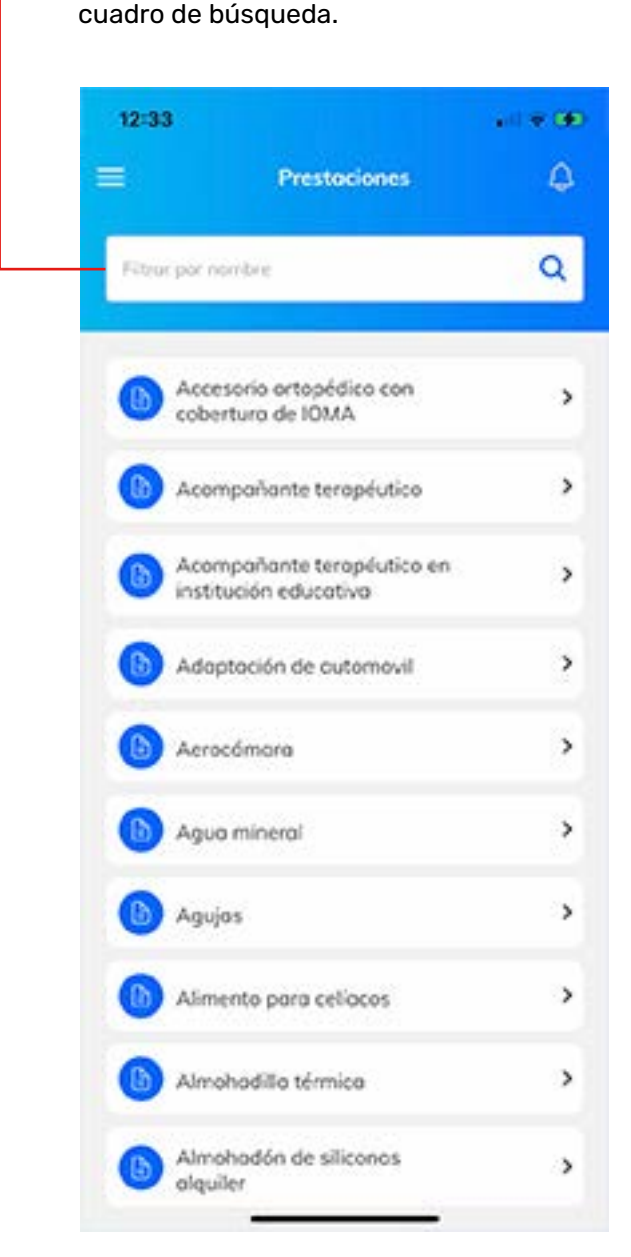

**Paso 2:** una vez encontrada la prestación, se ingresa en el detalle para conocer cobertura y requisitos.

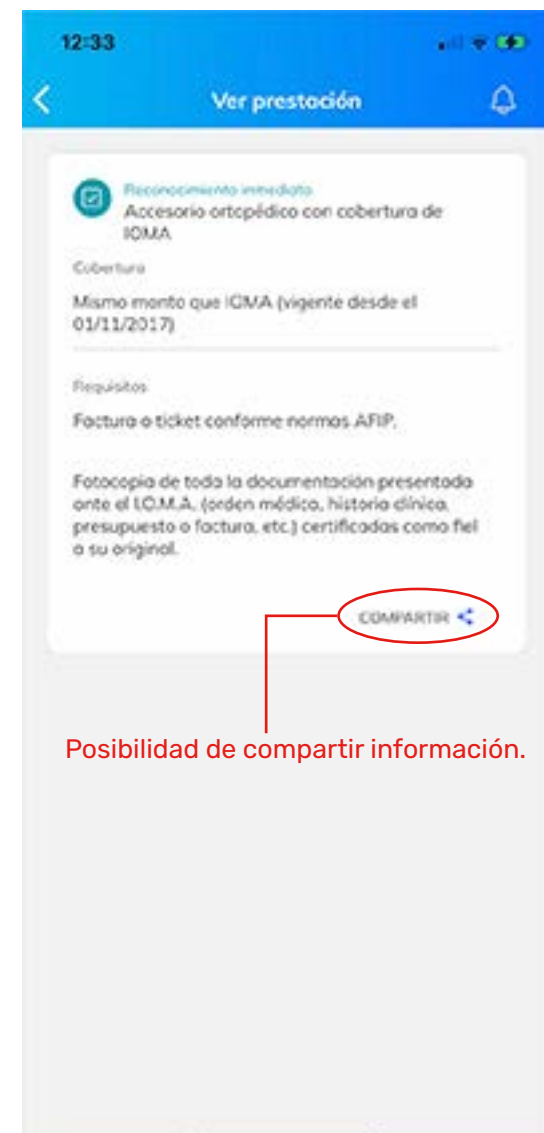

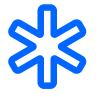

#### **Buscador de medicamentos**

Todos los medicamentos existentes en el nomenclador y actualizados automaticamente. Obtendremos información del monto total, monto reconocido por IOMA, y monto restante que el afiliado deberá pagar y reintegrar.

\*Si el medicamente está dentro del 'convenio farmacéutico', podrá ser provisto directamente en la farmacia sin abonar nada (tener en cuenta el cupo mensual).

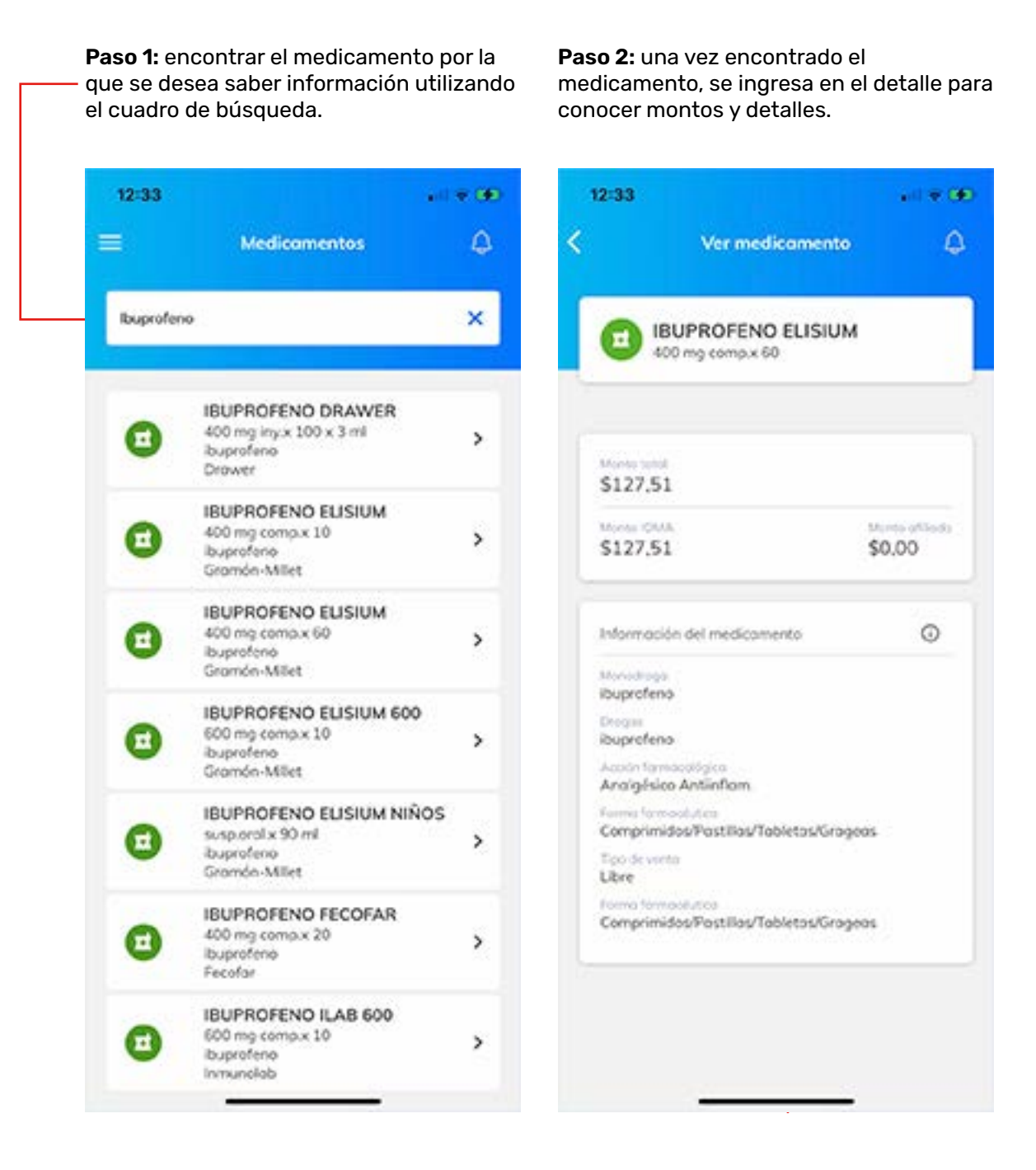

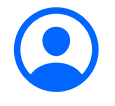

#### **Mi perfil**

Desde el menú ingresamos al perfil del usuario con información referente a la cuenta: nombre y apellido, dni y mail. Esta pantalla permite modificar la contraseña y eliminar la cuenta. \*Cabe aclarar que eliminar la cuenta digital no implica una baja en el coseguro; nada que tenga que ver con la relación o vínculo

con la superintendencia.

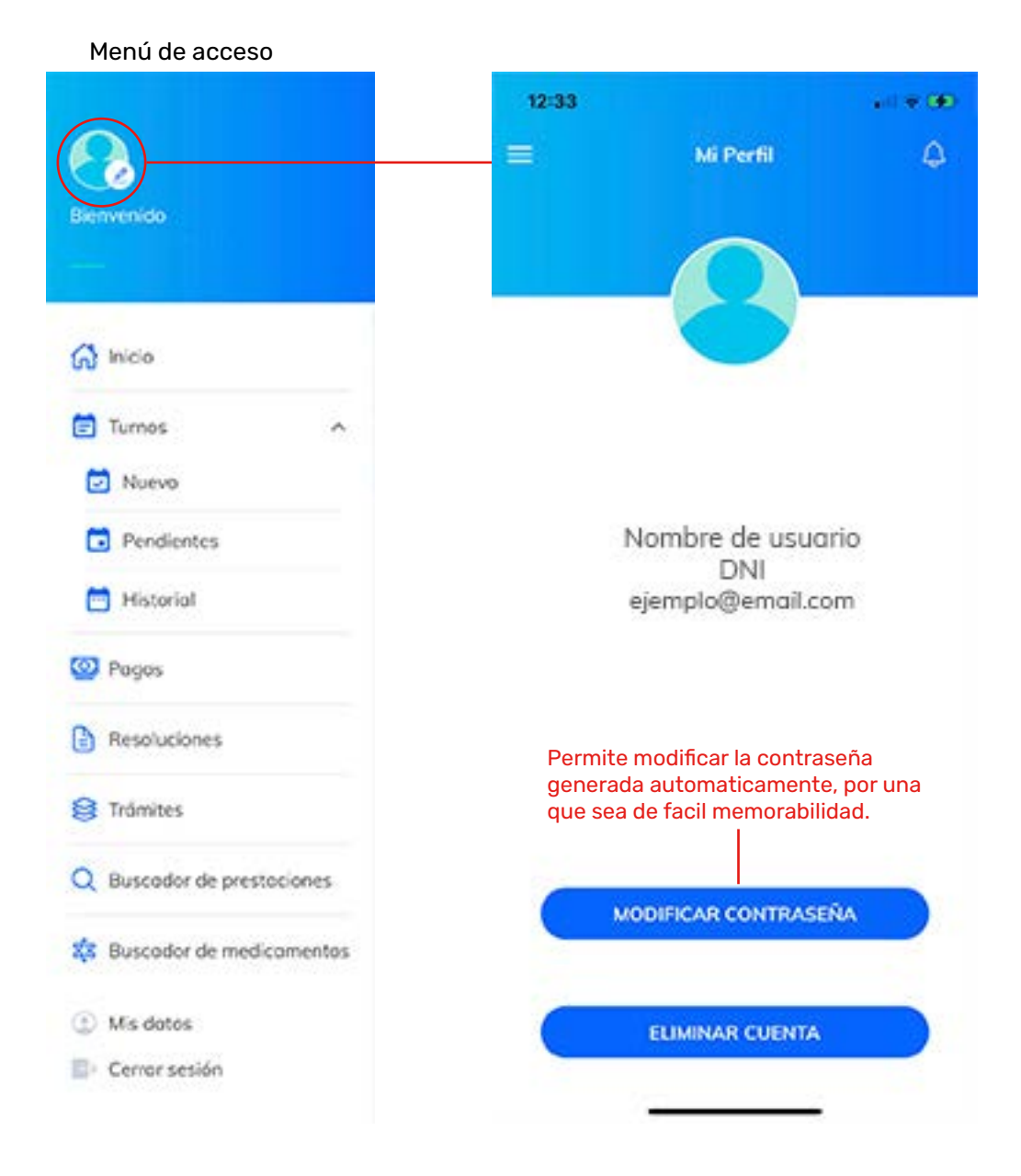